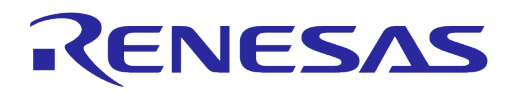

# User Manual DA16200/DA16600 ThreadX SDK Startup Guide

# **UM-WI-037**

Abstract

This document describes how to develop a Wi-Fi application with DA16200 and DA16600.

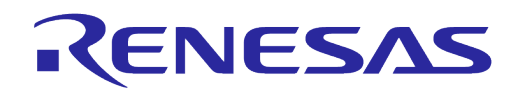

# Contents

| Abstract1 |                                      |                     |                                                       |          |  |  |  |  |
|-----------|--------------------------------------|---------------------|-------------------------------------------------------|----------|--|--|--|--|
| Co        | Contents 2                           |                     |                                                       |          |  |  |  |  |
| Fig       | jures.                               |                     |                                                       | 3        |  |  |  |  |
| Tal       | Tables                               |                     |                                                       |          |  |  |  |  |
| 1         | Term                                 | s and De            | finitions                                             | 4        |  |  |  |  |
| 2         | Refer                                | ences               |                                                       | 4        |  |  |  |  |
| 3         | Intro                                | duction             |                                                       | 5        |  |  |  |  |
| 4         | Regis                                | ster and [          | Download SDK                                          | 5        |  |  |  |  |
| 5         | Struc                                | ture of S           | DK                                                    | 5        |  |  |  |  |
| -         | 5.1                                  | SDK and             | I Images                                              | 5        |  |  |  |  |
| 6         | Build                                | SDK and             | I Download Image                                      | 6        |  |  |  |  |
|           | 6.1                                  | Build the           | SDK                                                   | 6        |  |  |  |  |
|           |                                      | 6.1.1               | Build SDK with Another Serial Flash Memory            | 6        |  |  |  |  |
|           |                                      | 6.1.2               | Build SDK for 4 MB SFLASH Images                      | 7        |  |  |  |  |
|           |                                      | 6.1.3               | Build Manufacture SDK                                 | 7        |  |  |  |  |
|           |                                      | 6.1.4               | Build SDK for fcCSP Package                           | 7        |  |  |  |  |
|           | 6.2                                  | Downloa             | d an Image                                            | 8        |  |  |  |  |
| 7         | Samp                                 | ole Projec          | et Testing                                            | 9        |  |  |  |  |
|           | 7.1                                  | Test the            | Sample Project                                        | 9        |  |  |  |  |
|           | 7.2                                  | Reference           | ce Test of UDP                                        | 9        |  |  |  |  |
|           |                                      | 7.2.1               | Block Diagram                                         | 10       |  |  |  |  |
|           |                                      | 7.2.2               | DA16200 Setup Procedure for the UDP Client            | 10       |  |  |  |  |
|           |                                      | 7.2.3               | Peer PC (Hercules) Setup Procedure for the UDP Server | 11       |  |  |  |  |
|           |                                      | 7.2.4               | Test Sequence                                         | 13       |  |  |  |  |
|           | 7.3                                  | Reference           | ce Test of TCP                                        | 14       |  |  |  |  |
|           |                                      | 7.3.1               | TCP Block Diagram                                     | 14       |  |  |  |  |
|           | 7.4                                  | Reference           | ce Test of MQTT                                       | 17       |  |  |  |  |
| Ар        | pendi                                | x A Appli           | cation Features                                       | 18       |  |  |  |  |
|           | A.1                                  | config_g            | eneric_sdk.h                                          | 18       |  |  |  |  |
|           | A.2                                  | sys_com             | mon_features.h                                        | 19       |  |  |  |  |
|           | A.3                                  | ble_com             | bo_features.h                                         | 20       |  |  |  |  |
| Ар        | pendi                                | x B SDK             | Structure Changes                                     | 21       |  |  |  |  |
|           | B.1                                  | SDK Stru            | ucture                                                | 21       |  |  |  |  |
|           | B.2                                  | Changes             | in SDK Structure                                      | 21       |  |  |  |  |
|           | B.3                                  | 3.3 Customer Folder |                                                       |          |  |  |  |  |
|           | B.4                                  | User App            | Dication Codes                                        | 22       |  |  |  |  |
|           | В.5                                  |                     |                                                       | 23       |  |  |  |  |
|           |                                      | D.D.1               |                                                       | ∠3<br>24 |  |  |  |  |
|           |                                      | D.J.Z               |                                                       | 24       |  |  |  |  |
| Ар        | Appendix C making 4 MB SFLASH images |                     |                                                       |          |  |  |  |  |
| Re        | Revision History                     |                     |                                                       |          |  |  |  |  |

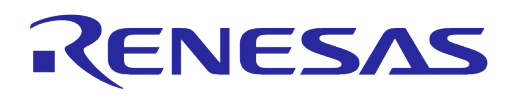

# **Figures**

| Figure 1: SDK Folder Structure                           | 5  |
|----------------------------------------------------------|----|
| Figure 2: Build the SDK                                  | 6  |
| Figure 3: Boot Logo with fcCSP LP Image                  | 8  |
| Figure 4: Boot Logo with fcCSP NP Image                  | 8  |
| Figure 5: Download an Image                              | 8  |
| Figure 6: Sample Project Folder Structure                | 9  |
| Figure 7: UDP Block Diagram                              | 10 |
| Figure 8: DA16200 Setup for the UDP Client               | 11 |
| Figure 9: Peer PC Setup for the UDP Client               | 12 |
| Figure 10: The UDP Client                                | 13 |
| Figure 11: The UDP Server                                | 13 |
| Figure 12: TCP Block Diagram                             | 14 |
| Figure 13: DA16200 Setup for the TCP Client              | 15 |
| Figure 14: Peer PC Setup for the TCP Client              | 16 |
| Figure 15: TCP Server                                    | 17 |
| Figure 16: TCP Client                                    | 17 |
| Figure 17: SDK Structure in v2.4.0.0                     | 21 |
| Figure 18: New Customer Folder in v2.4.0.0               | 22 |
| Figure 19: User Application Code for DA16200 in v2.4.0.0 | 22 |
| Figure 20: User Application Code for DA16600 in v2.4.0.0 | 22 |
| Figure 21: User Application Code in v2.4.0.0             | 23 |
| Figure 22: IAR IDE Workspace File in v2.4.0.0            | 24 |
| Figure 23: IAR Project Structure in v2.4.0.0             | 25 |
|                                                          |    |

# **Tables**

| Table 1: SDK Images                            | . 5 |
|------------------------------------------------|-----|
| Table 2: Features in config generic sdk.h      | 18  |
| Table 3: Features in sys common features.h     | 19  |
| Table 4: Features in ble combo features.h      | 20  |
| Table 5: Files to Create 4 MB SFLAH Memory Map | 26  |

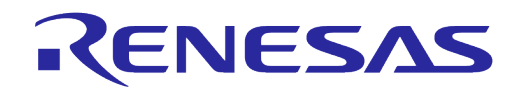

# **1** Terms and Definitions

| DPM  | Dynamic Power Management                                                              |
|------|---------------------------------------------------------------------------------------|
| UART | Universal Asynchronous Receiver-Transmitter                                           |
| RTC  | Real-Time Clock                                                                       |
| WPS  | Wi-Fi Protected Setup                                                                 |
| SDK  | Software Development Kit                                                              |
| CLI  | Command Line Interface                                                                |
| EVK  | Evaluation Kit                                                                        |
| IAR  | Abbreviation of Ingenjörsfirman Anders Rundgren (Anders Rundgren Engineering Company) |
| RF   | Radio Frequency                                                                       |
| UDP  | User Datagram Protocol                                                                |
| WPA  | Wi-Fi Protected Access                                                                |

# 2 References

- [1] UM-WI-023, DA16200\_EVK\_User\_Manual, User Manual, Dialog Semiconductor
- [2] UM-WI-002, DA16200\_SDK\_Programmer\_Guide, User Manual, Dialog Semiconductor
- [3] UM-WI-007, DA16200\_Example\_Application\_Manual, User Manual Dialog Semiconductor
- [4] UM-WI-010, DA16200\_MQTT\_Programmer\_User\_Manual, User Manual, Dialog Semiconductor
- [5] UM-WI-005, DA16200\_DPM\_Manager\_User\_Manual, User Manual, Dialog Semiconductor
- [6] AN-WI-002\_DA16200\_BT\_Coexist\_Application\_Note, Application Note, Dialog Semiconductor
- [7] UM-WI-028, DA16200\_SoftAP\_User\_Provisioning, User Manual, Dialog Semiconductor
- [8] UM-WI-029, DA16200\_WiFi\_Connection\_Notification, User Manual, Dialog Semiconductor
- [9] DA16200\_OTA\_Update\_MCU\_Firmware\_Dev., Dialog Semiconductor
- [10] UM-WI-018, DA16600 Example Application Manual, Dialog Semiconductor

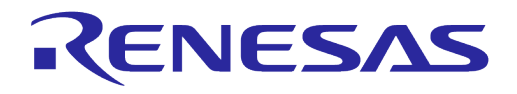

# 3 Introduction

The DA16200 is a highly integrated ultra-low power Wi-Fi system on a chip that allows users to develop a complete Wi-Fi solution on a single chip. Using the DA16200 and DA16600 SDK in IAR Embedded Workbench for ARM, users can implement and test Wi-Fi application. This document describes how to set up the development environment for the DA16200/DA16600 EVB and SDK.

# 4 Register and Download SDK

The latest version of the official SDK can be found on the Dialog website: https://www.dialogsemiconductor.com/products/wi-fi/.

All documentation and SDKs can be found under the Resources tab of the specific product page.

NOTE

```
Some of the content requires registration before it can be downloaded. Register to download the SDK.
```

# 5 Structure of SDK

The SDK folder structure is shown in Figure 1. The UM-WI-02 DA16200 SDK Programmer guide describes SDK structures in Section 2.1 of the Ref. [2].

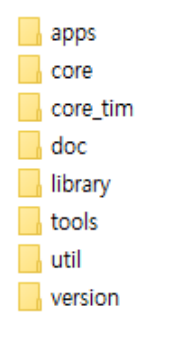

Figure 1: SDK Folder Structure

# 5.1 SDK and Images

The DA16200 SDK and images are provided. The images are provided for various applications.

These prebuilt images can be used for testing the DA16200 features or can be used directly in a production product without building the SDK.

| Table | 1: | SDK | Images |
|-------|----|-----|--------|
|-------|----|-----|--------|

| Image                                                                                 | Description                      |
|---------------------------------------------------------------------------------------|----------------------------------|
| DA16200_IMG_ThreadX_QFN_vx.x.x.x<br>DA16600 IMG ThreadX QFN vx.x.x.x                  | Default image.                   |
| DA16xxx_IMG_ThreadX_ATCMD_QFN_vx.x.x.x<br>DA16xxx_IMG_ThreadX_WPA3_ATCMD_QFN_vx.x.x.x | Image for AT commands.           |
| DA16200_IMG_ThreadX_WPA3_QFN_vx.x.x                                                   | Image for WPA3 protocol.         |
| DA16200_IMG_ThreadX_Manufacture_QFN_vx.x.x.x                                          | Image for RF test in production. |

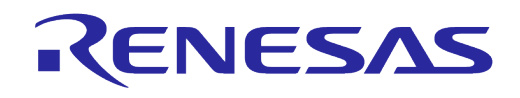

# 6 Build SDK and Download Image

### 6.1 Build the SDK

There is an IAR project file for both the DA16200 SDK and the DA16600 SDK. To build the SDK:

- 1. Open the IAR workspace file:
  - For DA16200: apps\da16200\get\_started\project\DA16200.eww
  - For DA16600: apps\da16600\get started\project\DA16600.eww
- Select all subprojects under the DA16200 or DA16600 project, and then click the Rebuild All or Make.

#### NOTE

The DA16200 and DA16600 SDK can only be compiled with *IAR 7.30.4.xxxx tools*. On how to install the IAR tools, see Ref. [2].

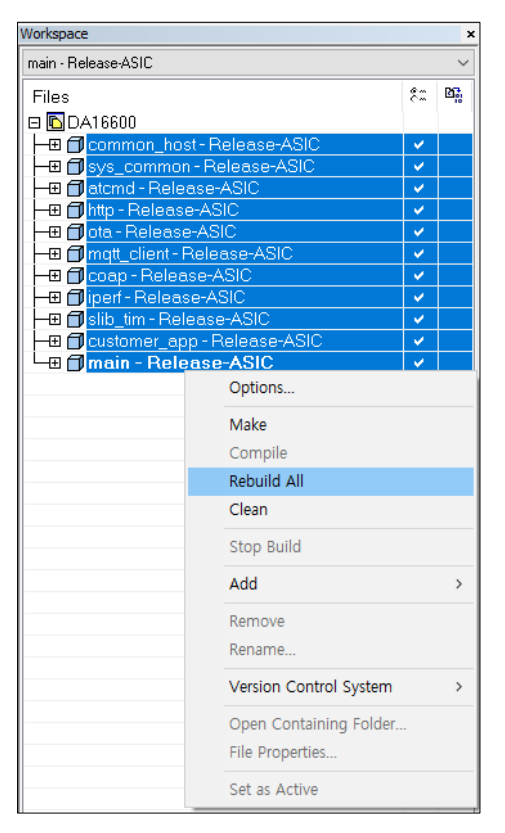

Figure 2: Build the SDK

### 6.1.1 Build SDK with Another Serial Flash Memory

The DA16200 and DA16600 SDK use the Winbond serial flash memory as default. If another serial flash is used for your target system that is supported by the SDK and can be found in ~\SDK\tools\SBOOT\SFDP directory, then the configuration file for serial flash

~\SDK\tools\SBOOT\cmconfig\fc9ktpmconfig.cfg should be changed.

Follow the instruction to build the SDK with another serial flash memory:

- 1. Remove the ~\SDK\tools\SBOOT\cmconfig\fc9ktpmconfig.cfg file.
- 2. Copy and paste the configuration file that matches the serial flash model and partition what you want to use:

For example, if the Winbond W25Q32JW and 4 MB partition should be used,

fc9ktpmconfig.cfg.W25Q32JW(4MB) → fc9ktpmconfig.cfg

| Use | r M | lan | ual |  |
|-----|-----|-----|-----|--|
| 036 |     | an  | uai |  |

24-Feb-2022

### 6.1.2 Build SDK for 4 MB SFLASH Images

To create 4 MB SFLASH images, follow the instructions:

- 1. Change the build option for 4 MB partition where is in ~\SDK\apps\da16200\get\_started\inc\config\_generic\_sdk.h.
  - #undef FOR 4MB SFLASH → #define FOR 4MB SFLASH
- 2. Use a proper configuration file the serial flash:

For example, if you are using Winbond W25Q32JW device,

~\SDK\tools\SBOOT\cmconfig\fc9ktpmconfig.cfg.W25Q32JW(4MB)

→ ~\SDK\tools\SBOOT\cmconfig\fc9ktpmconfig.cfg

#### NOTE

Please refer to Appendix C for making 4 MB image in case of the SDK v2.3.4.2 or earlier version.

### 6.1.3 Build Manufacture SDK

There is a manufacture SDK for DA16200 and DA16600 and it has a function to check/measure RF performance and they are implemented by AT command. So, the SDK can be used in production. The UI-WI-003 AT command User Manual document describes the AT commands.

There is an IAR workspace file on DA16200 and DA16600 Manufacture SDK. To build the SDK:

- 1. Open the IAR workspace file:
  - For DA16200: ~\SDK\apps\da16200\manufacture\project\DA16200\_Manufacture.eww
  - For DA16600: ~\SDK\apps\da16600\manufacture\project\DA16600 Manufacture.eww
- 2. Select all subprojects under the DA16xx workspace, and then click Rebuild All or Make.

# 6.1.4 Build SDK for fcCSP Package

The DA16200 SDK provides a QFN package type Ram library as default but it also has a ram library for the fcCSP package that can be used for SDK build. And, there are two Tx power modes with the fcCSP package, and they can be distinguished by filename extensions which are fcCSP\_LP and fcCSP\_NP.

They will be a part of the SLIB firmware of DA16200 after SDK build.

To create a RAM Library image for the fcCSP package with the DA16200 SDK, follow the instructions below:

- 1. fcCSP Compile feature: ~\SDK\apps\da16200\get\_started\inc\sys\_common\_features.h
  #undef FOR FCCSP SDK → #define FOR FCCSP SDK
- 2. Low TX power

~\SDK\tools\SBOOT\image\DA16xxx\_slib\_ramlib.bin.fcCSP\_LP

```
→ ~\SDK\tools\SBOOT\image\DA16xxx_slib_ramlib.bin
```

~\SDK\tools\SBOOT\image\DA16xxx slib ramlib.rtm.fcCSP LP

→ ~\SDK\tools\SBOOT\image\DA16xxx slib ramlib.rtm

~\SDK\apps\da16200\get started\inc\sys common features.h

#define \_\_FCCSP\_LOW\_POWER\_\_ // Low TX power

#### 3. Normal TX power

~\SDK\tools\SBOOT\image\DA16xxx\_slib\_ramlib.bin.fcCSP\_NP

→ ~\SDK\tools\SBOOT\image\DA16xxx slib ramlib.bin

~\SDK\tools\SBOOT\image\DA16xxx\_slib\_ramlib.rtm.fcCSP\_NP

→ ~\SDK\tools\SBOOT\image\DA16xxx\_slib\_ramlib.rtm

| Jser Manual | Revision 1.5 | 24-Feb-2022 |
|-------------|--------------|-------------|
|             |              |             |

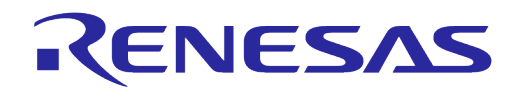

~\SDK\apps\da16200\get\_started\inc\sys\_common\_features.h

#undef FCCSP LOW POWER // Normal TX power

An SoC package type can be checked through the "SDK version" information that is shown during boot like "V2.x.x.x CSP LP" or "V2.x.x.x CSP NP".

| *****              | ***********                  |
|--------------------|------------------------------|
| * DA1626           | 00 SDK Information           |
| *                  |                              |
| *                  |                              |
| * - CPU Type       | : Cortex-M4 (80MHz)          |
| * - 05 Type        | : ThreadX 5.7                |
| * - Serial Flash   | : 4 MB                       |
| * - SDK Version    | : V2.4.0.0 CSP LP            |
| * - F/W Version    | : RTOS-GEN01-01-14648-000000 |
| *                  | : SLIB-GEN01-01-14645-000000 |
| * - F/W Build Time | : Jul 15 2021 16:35:59       |
| * - Boot Index     | : 0                          |
| *                  |                              |
| ******             | ******                       |

Figure 3: Boot Logo with fcCSP LP Image

| *******************                     |                              |  |  |  |  |  |  |  |
|-----------------------------------------|------------------------------|--|--|--|--|--|--|--|
| * DA16200 SDK Information               |                              |  |  |  |  |  |  |  |
|                                         |                              |  |  |  |  |  |  |  |
| *                                       |                              |  |  |  |  |  |  |  |
| * - CPU Type                            | : Cortex-M4 (80MHz)          |  |  |  |  |  |  |  |
| * - OS Type                             | : ThreadX 5.7                |  |  |  |  |  |  |  |
| * - Serial Flash                        | : 4 MB                       |  |  |  |  |  |  |  |
| * - SDK Version                         | : V2.4.0.0 CSP NP            |  |  |  |  |  |  |  |
| * - F/W Version                         | : RTOS-GEN01-01-14648-000000 |  |  |  |  |  |  |  |
| *                                       | : SLIB-GEN01-01-14645-000000 |  |  |  |  |  |  |  |
| * - F/W Build Time                      | : Jul 15 2021 16:59:17       |  |  |  |  |  |  |  |
| * - Boot Index                          | : 0                          |  |  |  |  |  |  |  |
| *                                       |                              |  |  |  |  |  |  |  |
| *************************************** |                              |  |  |  |  |  |  |  |

Figure 4: Boot Logo with fcCSP NP Image

# 6.2 Download an Image

You can download the firmware image using a **.ttl** macro file in **Tera Term**. The **.ttl** macro files are located in the image package with the name *Download\_xxxx.ttl*. See Ref. [1].

| 💆 COM54 - Tera Te                | rm VT                                      |                |                                        |                             | -                   |              | ×        |         |                  |    |   |
|----------------------------------|--------------------------------------------|----------------|----------------------------------------|-----------------------------|---------------------|--------------|----------|---------|------------------|----|---|
| <u>File Edit Setup</u>           | ontrol <u>W</u> indow <u>H</u> elp         |                |                                        |                             |                     |              |          |         |                  |    |   |
| P.TIM is reloc<br>lpm_init_retme | Reset terminal                             |                | ION(1)                                 |                             |                     |              | ^        |         |                  |    |   |
| lakeup source                    | Reset remote title                         |                |                                        |                             |                     |              |          |         |                  |    |   |
|                                  | Are you there                              | Alt+T          |                                        |                             |                     |              |          |         |                  |    |   |
| *****                            | Send break                                 | Alt+B          | ************************************** |                             |                     |              |          |         |                  |    |   |
| *                                | Reset port                                 |                |                                        |                             |                     |              |          |         |                  |    |   |
| * - CF<br>* - OS                 | Broadcast command                          |                | 1Hz>                                   |                             |                     |              |          |         |                  |    |   |
| * - Se<br>* - SI                 | Open TEK                                   |                | Bytes)                                 |                             |                     |              |          |         |                  |    |   |
| * - F/                           | Close TEK                                  |                |                                        |                             |                     |              |          |         |                  |    | × |
| * - F/<br>* - Ba                 | Macro                                      |                |                                        |                             |                     |              |          |         |                  |    | ^ |
| *                                | Show Macro Window                          |                | ← → · ↑ 📙 › 내                          | PC > OSDisk (C:) > Work > W | /iFi > DA16200 > im | g            |          | v Ö img | 검색               |    | Q |
| _                                |                                            |                | 구성 ▼ 새 풀더                              |                             |                     |              |          |         | 8                |    | 0 |
| System Mode : Un                 | known Mode (2)                             | 00010 04       |                                        | 이를                          | 수정현                 | 날짜           | 유형       | 크기      |                  |    |   |
| >>> Unsupported                  | node. Init failed.                         | 70213-01       | 📌 즐겨찾기                                 | Download W25O32IW #I        | 2020-               | 04-20 9 =    | TTI TI V |         | 1KB              |    |   |
| by default, rf_                  | _deinit_lface  CIRL<br>heas_btcoex(1, 0, 0 | -EVENI-11<br>> | OneDrive - Dialog Si                   |                             | 유형· TTI 파일          | 04 20        | 7        |         | TRO .            |    |   |
| LPun_sys_apps1 u                 |                                            |                |                                        |                             | 크기: 941바이트          |              |          |         |                  |    |   |
| >>> UART1 : DMA                  | Enabled                                    | te-115200      |                                        |                             | 수성한 날짜: 2020-04     | 1-20 오후 4:12 | 2        |         |                  |    |   |
| [/DA16200] #                     |                                            |                |                                        |                             |                     |              |          |         |                  |    |   |
| [/DA16200] #                     |                                            |                | ◄ 편소 ■ 도여사                             |                             |                     |              |          |         |                  |    |   |
| [/DA16200] #                     |                                            |                | M 모서                                   |                             |                     |              |          |         |                  |    |   |
| [/DA16200] #                     |                                            |                | 표 바탕 하며                                |                             |                     |              |          |         |                  |    |   |
| [/DA16200] #                     |                                            |                | - 사진                                   |                             |                     |              |          |         |                  |    |   |
| [/DA16200] #                     |                                            |                | h 89                                   |                             |                     |              |          |         |                  |    |   |
| [/DA16200] #                     |                                            |                | SDisk (C1)                             |                             |                     |              |          |         |                  |    |   |
| E/DA162001 #                     |                                            |                |                                        |                             |                     |              |          |         |                  |    |   |
| E/DA162001 #                     |                                            |                | 💣 네트워크                                 |                             |                     |              |          |         |                  |    |   |
| [/DA16200] #                     |                                            |                |                                        |                             |                     |              |          |         |                  |    |   |
| [/DA16200] #                     |                                            |                | TL91 (                                 | II = (ND)                   |                     |              |          | Ma      | ero filor (t ttl |    | ~ |
| [/DA16200] #                     |                                            |                |                                        | 12(14)                      |                     |              |          |         | cro mes (".tti   |    | - |
| E/DA162001 #                     |                                            |                |                                        |                             |                     |              |          |         | 열기(0)            | 취소 |   |

Figure 5: Download an Image

| User Manual | Revision 1.5 | 24-Feb-2022 |
|-------------|--------------|-------------|
|             |              |             |

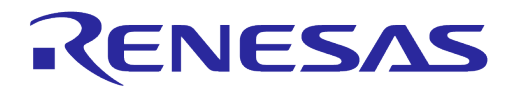

### NOTE

There is a boot index information in the sflash address of 0x9000.

If you use a macro, it will be erased to make the region for boot index 0.

If you download an image manually, you must check the region you download is matched with the boot index.

# 7 Sample Project Testing

The sample project is in ~\SDK\apps\common\examples folder and has the folder structure as Figure 6. And, each sample project has two directories that are project and src. An img directory will be created as a build result. See HTML file (~\SDK\doc\html\index.html) and Ref. [3].

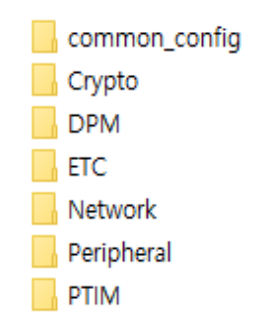

Figure 6: Sample Project Folder Structure

The DPM samples are like the normal samples except they have additional logic for the DPM control.

Each sample exists in each project independently, so you can build and test independently with other sample images that also exist independently.

# 7.1 Test the Sample Project

There are three workspace files in each sample project directory and one of them can be chosen to task a test:

- DA16200\_doorbell\_ref\_sample.eww
- DA16200\_sample.eww
- DA16600\_sample.eww

To test a sample project:

- 1. Run project\DA16xxx\_sample.eww in a project.
- 2. Build a sample and download images located in the img folder of the project.

# 7.2 Reference Test of UDP

See Ref. [3].

All sample projects are in ~\SDK\apps\common\examples directory.

From now on, it is referred to as SAMPLE\_DIR.

|   | 0  | <br>٨л |   | <b>.</b> | 10 |  |
|---|----|--------|---|----------|----|--|
| U | 36 | IV.    | a | III      | Ja |  |

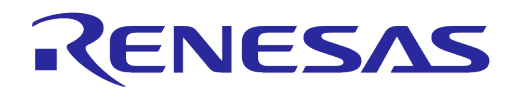

### 7.2.1 Block Diagram

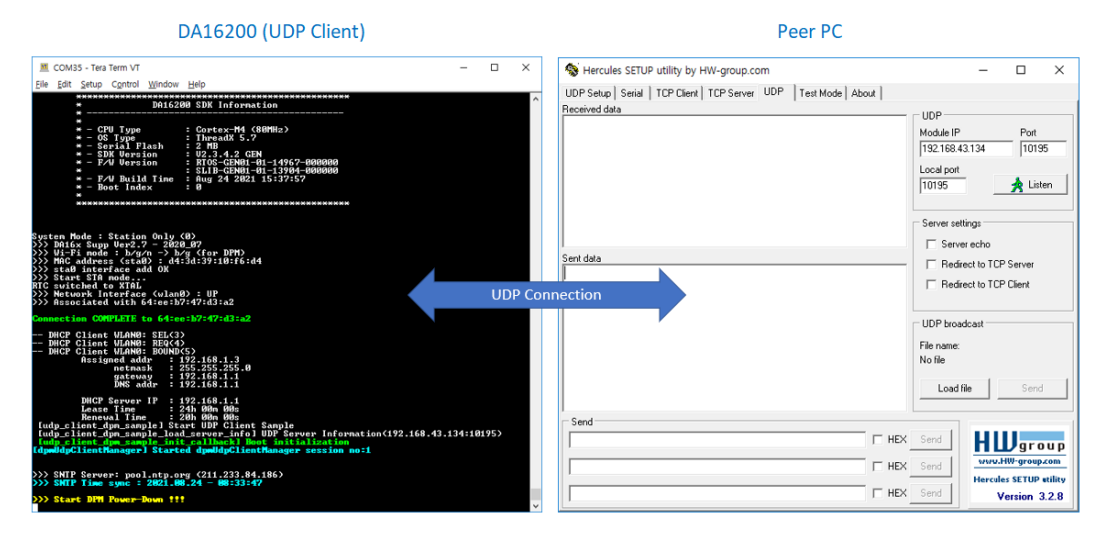

Figure 7: UDP Block Diagram

This example is described based on the Hercules utility. You can download it from https://www.hw-group.com/software/hercules-setup-utility.

# 7.2.2 DA16200 Setup Procedure for the UDP Client

The project file is in SAMPLE DIR\Network\UDP Client DPM.

To set up DA16200 for the UDP Client:

- 1. Build SAMPLE DIR\Network\UDP Client DPM\project\DA16200 sample.eww.
- 2. Download an image from SAMPLE DIR\Network\UDP Client DPM\img.
- 3. Set the Station mode for testing the DPM mode by the CLI command. Do not enable the DPM mode during setup.

[/DA16200] #setup

4. Set up the UDP server information (Server IP and Server Port: the peer PC is the UDP server).

```
/* A server IP and port number should be checked as the IP and port below is
just example. */
[/DA16200] # nvram.setenv UDPC_SERVER_IP 192.168.43.134
[/DA16200] # nvram.setenv UDPC_SERVER_PORT 10195
[/DA16200] # dpm on
```

**User Manual** 

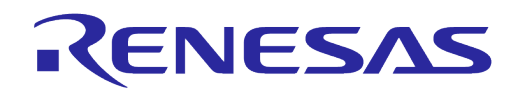

After DPM is on, the DA16200 restarts automatically.

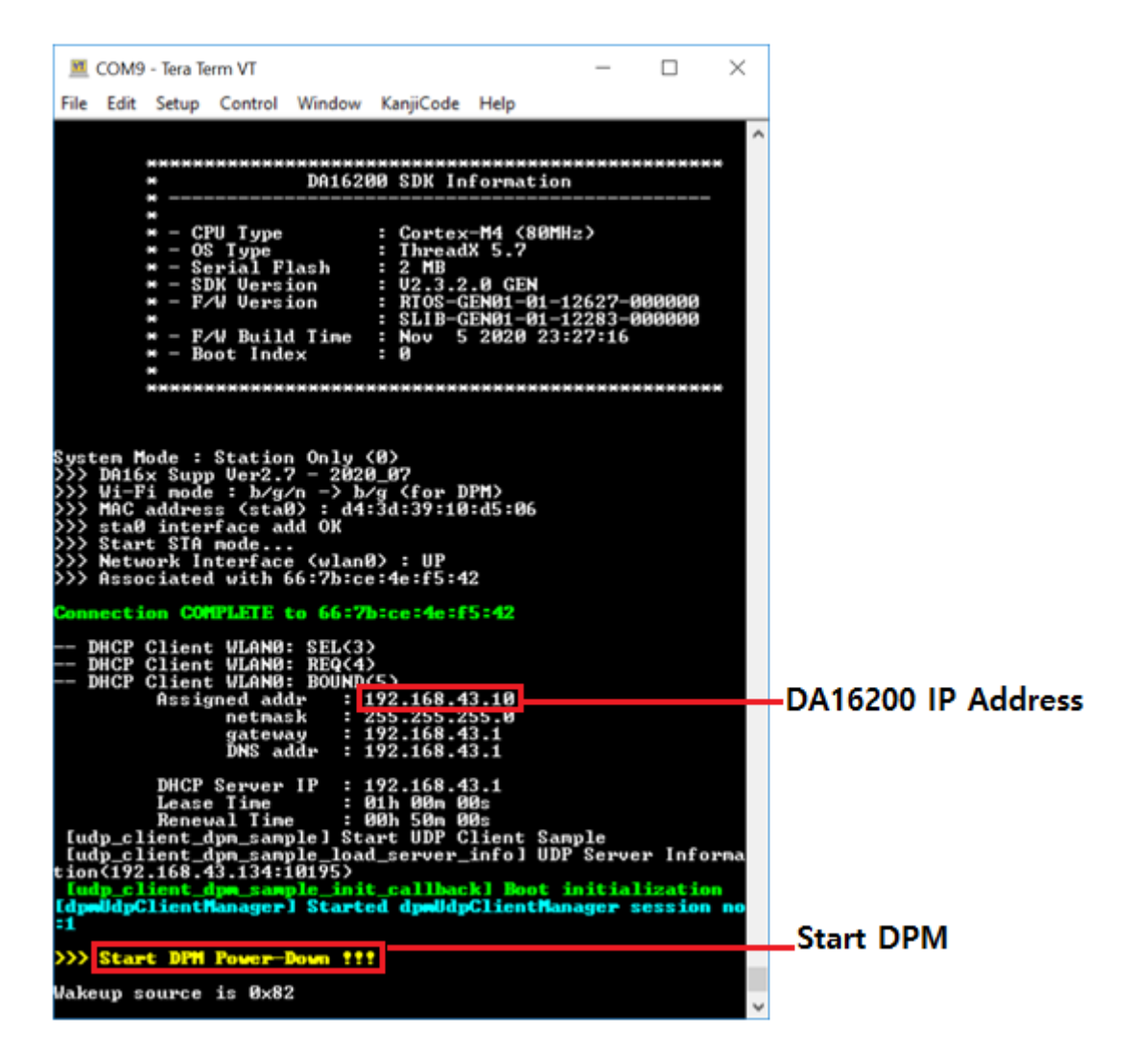

#### Figure 8: DA16200 Setup for the UDP Client

#### 7.2.3 Peer PC (Hercules) Setup Procedure for the UDP Server

To set up peer PC for the UDP Server:

- 1. Run Hercules.
- 2. Select UDP (a).
- 3. Set the Client IP address and the UDP Port (DA16200 is the UDP Client) (b).
- 4. Set the UDP Server port (c).

|   | COL | Manual |  |
|---|-----|--------|--|
| U | 261 | Manual |  |
|   |     |        |  |

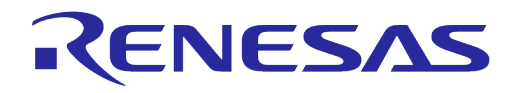

- 5. Open the UDP connection (d).
- 6. Send the data (e).
  - The sent data is displayed under **Sent data** (f).
  - The received data is displayed under Received data (g).

| Second Second Se |                                                                                                | _                                           |                                           | $\times$    |
|----------------------------------------------------------------------------------------------------|------------------------------------------------------------------------------------------------|---------------------------------------------|-------------------------------------------|-------------|
| UDP Setup   Serial   TCP Client   TCP Server UDP   Test Mode   About                                                                                                    |                                                                                                |                                             |                                           |             |
| Received data<br>UDP socket created<br>UDP socket deleted<br>UDP socket created<br>UDP socket deleted<br>Sent data<br>Hello Dialog, Let's enjoy my job!!! It's UDP<br>testHello Dialog, Let's enjoy my job!!! It's UDP<br>testHello Dialog, Let's enjoy my job!!! It's UDP<br>testHello Dialog, Let's enjoy my job!!! It's UDP<br>testHello Dialog, Let's enjoy my job!!! It's UDP                                                                                                    | UDP<br>Module IP<br>192.168.43<br>Local port<br>10195<br>C<br>Server setti<br>Server<br>Redire | b<br>10<br>ngs<br>echo<br>echo<br>ct to TCF | Port<br>1019<br>Liste<br>Server<br>Client | 5<br>5<br>d |
| € Send                                                                                                    | UDP broad<br>File name:<br>No file<br>Load fil                                                 | e                                           | Send                                      |             |
| Hello Dialog, Let's enjoy my job!!! It's UDP test THEX                                                                                                    | Send                                                                                           | HL                                          | )<br>gro                                  | up          |
| F HEX                                                                                                    | Send                                                                                           | www.i                                       | HW-group                                  | com         |
| ☐ HEX                                                                                                    | Send                                                                                           | V                                           | ersion 3                                  | 2.8         |

Figure 9: Peer PC Setup for the UDP Client

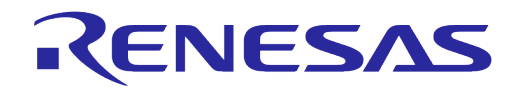

### 7.2.4 Test Sequence

The test sequence for UDP includes the following:

- 1. UDP Server sends the data (a).
- 2. UDP Server displays the sent data (b).
- 3. UDP Client wakes up by RTC timer(c).
- 4. UDP Client receives the data (d).
- 5. UDP Client sends the received data (e).
- 6. UDP Server receives the data (f).

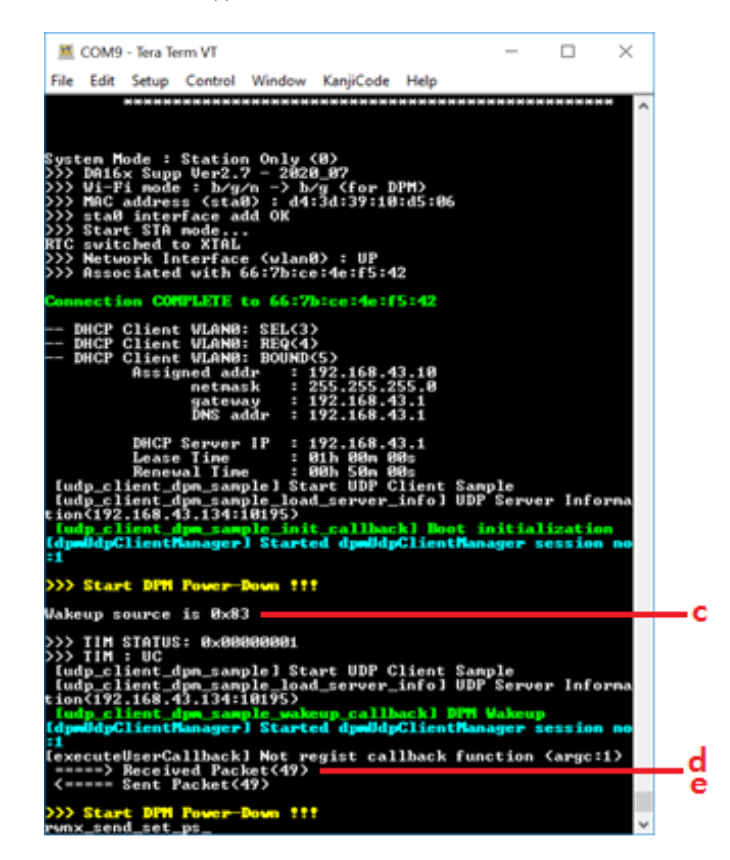

Figure 10: The UDP Client

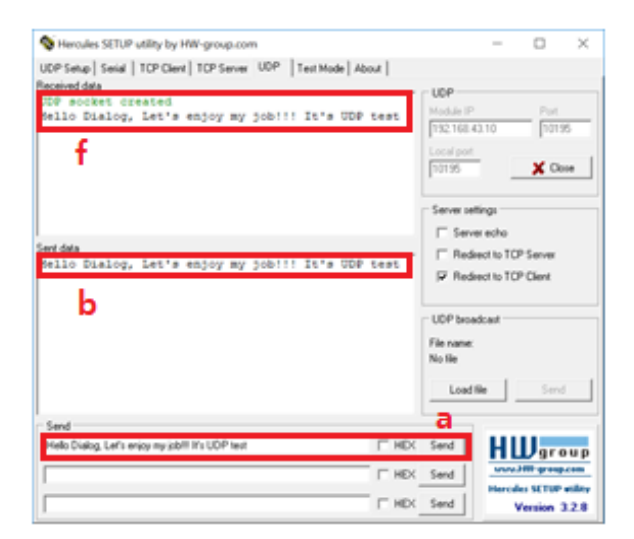

Figure 11: The UDP Server

| Iser Manual | Revision 1.5 | 24-Feb-2022 |
|-------------|--------------|-------------|
|             |              |             |

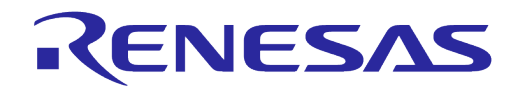

# 7.3 Reference Test of TCP

See Ref. [3].

### 7.3.1 TCP Block Diagram

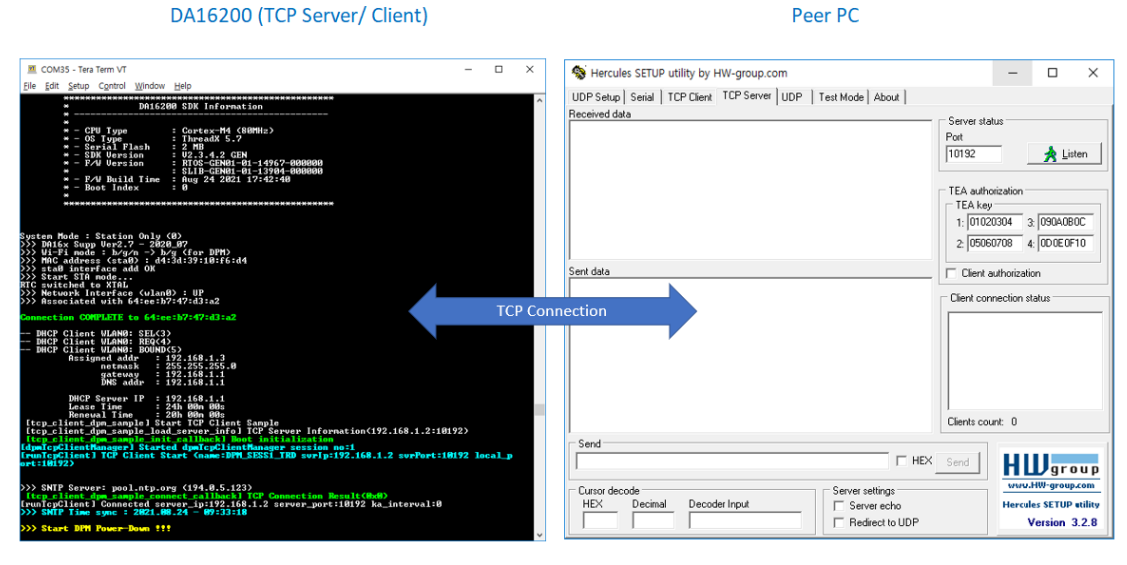

#### Figure 12: TCP Block Diagram

#### 7.3.1.1 DA16200 Setup Procedure for the TCP Client

The project file is in SAMPLE DIR\Network\TCP Client DPM.

To set up the DA16200 for the TCP Client:

- 1. Build SAMPLE\_DIR\Network\TCP\_Client\_DPM\project\DA16200\_sample.eww.
- 2. Download an image from SAMPLE DIR\Network\TCP Client DPM\img.
- 3. Set the Station mode for testing the DPM mode by the CLI command. Do not enable the DPM mode during setup.

[/DA16200] #setup

- 4. Set up the TCP Server information (Server IP and Server Port: peer PC is the TCP Server).
  - [/DA16200] # nvram.setenv TCPC\_SERVER\_IP 192.168.1.2
  - [/DA16200] # nvram.setenv TCPC\_SERVER\_PORT 10192
    [/DA16200] # dpm on

**User Manual** 

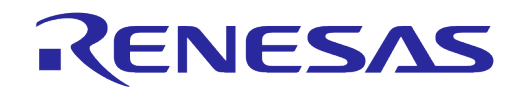

After DPM is on, the DA16200 restarts automatically.

| - Serial Flash<br>- SDK Version<br>- F/W Version<br>- F/W Build Time<br>- Boot Index                                                                                                    | 2 2 MB<br>V3.3.2.0 GEN<br>: RT03-GEN01-01-12427-000000<br>: SLIB-GEN01-01-12283-000000<br>: Dec 2 2020 20:51:12<br>: 0                                                                                                    |                       |
|----------------------------------------------------------------------------------------------------|----------------------------------------------------------------------------------------------------|-----------------------|
|                                                                                                    |                                                                                                    |                       |
|                                                                                                    |                                                                                                    |                       |
| System Mode : Station Only (<br>>>> Dhick Supp Ver2.7 = 2020<br>>>> Wi-Fi mode : b/g/n -> b/<br>>>> MAC address (sta0) : d4:<br>>>> sta0 interface add OK<br>>>> Start STA mode<br>!!! No selected metwork !!! | 0)<br>07<br>g (for DWM)<br>3d:39:10:e5:4e                                                                                                    |                       |
| >>> Wi-Fi mode : b/g -> b/g/:                                                                                                    | n                                                                                                    |                       |
| !!! No proper APs found - It                                                                                                    | will be try again !!!                                                                                                    |                       |
| <pre>&gt;&gt;&gt; Network Interface (vlan0) &gt;&gt;&gt; Associated with 64:ee:b7</pre>                                                                                                    | ) I UP<br>1471d31a2                                                                                                    |                       |
| Connection COMPLETE to 64:ee:                                                                                                    | :b7:47:d3:a2                                                                                                    |                       |
| DHCP Client WIANO: SEL(3)<br>DHCP Client WIANO: SEQ(4)<br>DHCP Client WIANO: SOUND(<br>Assigned add: 121<br>netmask : 2<br>gateway : 12<br>ENS addr : 15                                                       | 5)<br>52.166.1.3<br>53.255.255.0<br>92.168.1.1<br>92.168.1.1                                                                                                    | IP Address            |
| DMCP Server IP : 10<br>Lease Time : 20<br>Reneval Time : 20<br>[top_client_dpm_sample] Star                                                                                                    | 92.168.1.1<br>4h 00m 00g<br>bt COM 00g<br>FT TCP Client Sample<br>FT TCP Client Sample                                                                                                    |                       |
| [top client dpm sample load<br>[top client dpm sample init<br>[dpmTopClientManager] Started<br>[runTopClient] TCP Client Sta<br>[top client dpm sample conner                                                  | <pre>server_intoj Tur Server information(192.168.1.2110192)<br/>callback Boot initialization<br/>d dpmTcpClientManager session no.1<br/>art (name:DM_SESS1_TBD_avrIp:192.168.1.2 svrPort:10192 [cosal_port:10192<br/>act callback] TCP Cosmectron session(xxy)</pre> | TCP Server<br>IP/Port |
| [runTcpClient] Connected serv                                                                                                    | ver_ip:192.168.1.2 server_port:10192 ka_interval:0                                                                                                    | Start DPM             |
| >>> Start DPM Fower-Down 111                                                                                                    |                                                                                                    |                       |

#### Figure 13: DA16200 Setup for the TCP Client

#### 7.3.1.2 Peer PC (Hercules) Setup Procedure for the TCP Client

To set up the peer PC (Hercules) for the TCP Client:

- 1. Run Hercules.
- 2. Select the TCP Client (a).
- 3. Set the TCP Server IP Address and Port to connect (b and c).
- 4. Test the TCP connection (d).
- 5. Send the data (e).
- 6. The connection information, the sent data, and received data are displayed under **Received/Sent** data (f).

| User Manual | U | Se | er | Μ | ar | nua |  |
|-------------|---|----|----|---|----|-----|--|
|-------------|---|----|----|---|----|-----|--|

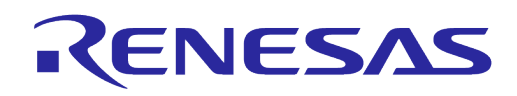

| S Hercules SETUP utility by HW-gr                       | oup.com — 🗆 🗙                                                                                                    |
|---------------------------------------------------------|----------------------------------------------------------------------------------------------------|
| UDP Setup Serial TCP Client TCP S<br>Received/Sent data | Server UDP Test Mode About<br>TCP<br>Module IP D Port C<br>192.168.1.3<br>Ping Connect<br>TEA authorization<br>TEA key<br>1: 01020304 3: 090A0B0C<br>2: 05060708 4: 0D0E0F10<br>Authorization code |
|                                                         | Received test data                                                                                                    |
|                                                         | Redirect to UDP                                                                                                    |
| Send                                                    | Send HWgroup                                                                                                    |
| ☐ HEX                                                   | Send www.HW-group.com                                                                                                    |
| ☐ HEX                                                   | Send Version 3.2.8                                                                                                    |

#### Figure 14: Peer PC Setup for the TCP Client

### 7.3.1.3 Test Sequence

The test sequence for TCP includes the following:

- 1. Restart DA16200, and then click the **Connect** button.
- 2. TCP Client shows the TCP Connection information (a).
- 3. TCP Client sends the data (b).
- 4. TCP Server displays the sent data (in pink color) (c).
- 5. TCP Client wakes up by RTC timer (d).
- 6. TCP Client receives the data (e).

| User manual | U | S | er |  | Лa | an | u | al |  |
|-------------|---|---|----|--|----|----|---|----|--|
|-------------|---|---|----|--|----|----|---|----|--|

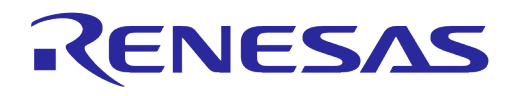

- 7. TCP Client sends the received data (f).
- 8. TCP Server receives the data (in black color) (g).

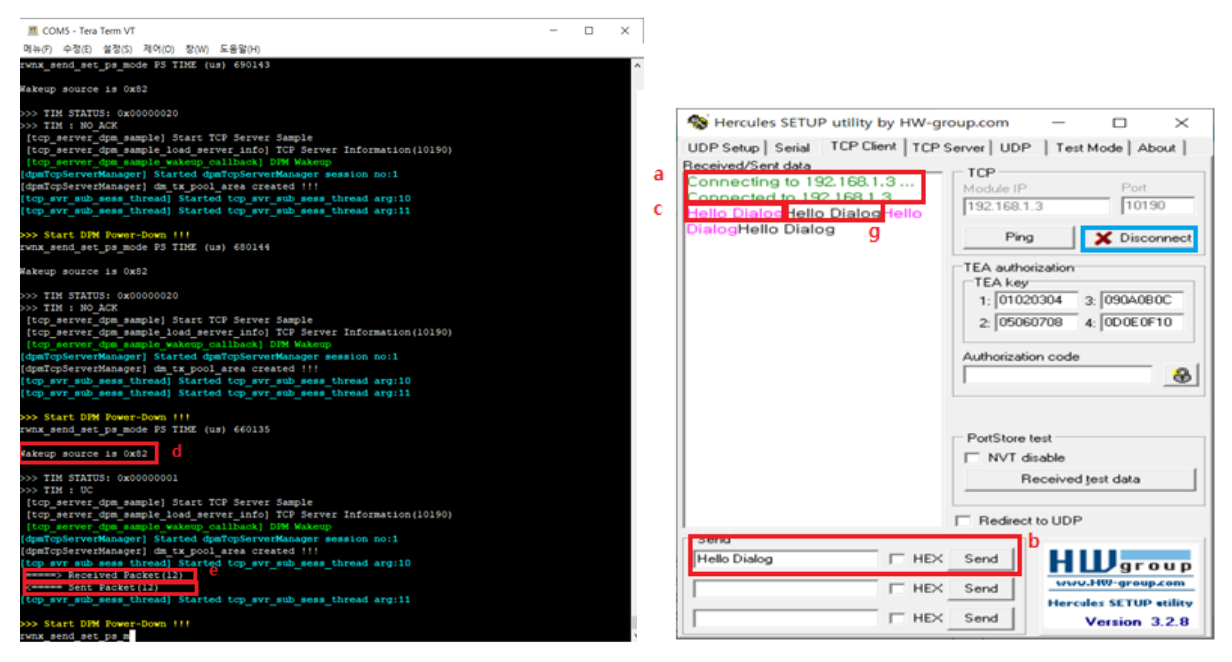

Figure 15: TCP Server

Figure 16: TCP Client

# 7.4 Reference Test of MQTT

See Ref. [4].

| User | Manual |
|------|--------|
|------|--------|

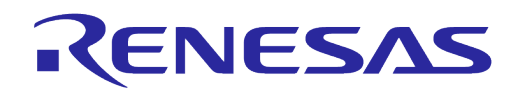

# **Appendix A Application Features**

Users can enable or disable custom features in config\_generic\_sdk.h.

There are three header files for the configuration:

- config generic sdk.h: user configuration for the DA16200/DA16600.
- sys\_common\_features.h: system configuration for the DA16200/DA16600.
- ble combo features.h: Bluetooth<sup>®</sup>LE configuration for the DA16600.

# A.1 config\_generic\_sdk.h

#### Table 2: Features in config\_generic\_sdk.h

| Feature                   | Description                                                                                              |
|---------------------------|----------------------------------------------------------------------------------------------------|
| SUPPORT_WPS_BTN           | To support WPS that works with GPIO6.                                                                    |
| SUPPORT_FACTORY_RESET_BTN | To support the <b>Factory Reset</b> button that is mapped to GPIO7.                                      |
|                           | To apple brown and black out interrupt                                                                   |
| SET_BOR_CIRCUIT           | To enable brown and black out interrupt.                                                                 |
| SUPPORT_DPM_MANAGER       | To use DPM manager, enable it then the DPM process<br>runs automatically.                                |
|                           |                                                                                                    |
| SUPPORT_CONSOLE_PWD       | To protect the log display or command through the UART0 console.                                         |
|                           | A password is required to access the console (the default password is da16200 for the DA16200).          |
| SUPPORT_SECURITY_HW_INIT  | To initialize H/W cryptography during boot-up.                                                           |
| SUPPORT_BTCOEX            | Enable to control the RF switching between Wi-Fi and Bluetooth. It is implemented with three-wire logic. |
|                           | See Ref. [6].                                                                                            |
| SUPPORT_DHCP_SVR          | To run a DHCP server that can be executed in Soft-AP mode.                                               |
| SUPPORT_SNTP_CLIENT       | To use the SNTP client.                                                                                  |
| SUPPORT_NSLOOKUP          | To support nslookup network utility.                                                                     |
| SUPPORT_OTA               | To support firmware update via OTA.                                                                      |
|                           | For more information on the OTA sample in SDK, see SAMPLE_DIR\Network\OTA_Update. See Ref. [3].          |
| SUPPORT_HTTP_SERVER       | To use the HTTP server.                                                                                  |
|                           | See the HTTP sample in SDK:<br>SAMPLE_DIR\Network\HTTP_Server.                                           |
| SUPPORT_HTTP_CLIENT       | To use the HTTP client.                                                                                  |
|                           | See the HTTP sample in SDK: SAMPLE_DIR\Network\<br>HTTP_Client(DPM).                                     |
| SUPPORT_ZERO_CONFIG       | To support mDNS, DNS-SD, and xmDNS.                                                                      |
| SUPPORT_MQTT              | To use MQTT to connect with the server.                                                                  |
| SUPPORT_UART1             | To communicate with Host (MCU) through UART.                                                             |
|                           | For more information on the UART1 sample in SDK, see SAMPLE_DIR\Peripheral\UART1.                        |
| SUPPORT_UART2             | To communicate with Host (MCU) through UART2.                                                            |

| Lloor | Manual |
|-------|--------|
| User  | Manual |

| Feature                | Description                                                                                                    |
|------------------------|----------------------------------------------------------------------------------------------------|
| SUPPORT_ATCMD          | To enable AT command function that communicates with Host (MCU).                                                                                                    |
| SUPPORT_WIFI_CONN_CB   | To use the callback with the status when Wi-Fi is connected or disconnected.<br>See Ref. [8].                                                                                     |
| SUPPORT_IPERF          | To enable the iperf utility for throughput measurement.                                                                                                    |
| SUPPORT_PROVISION      | To enable the provisioning feature.<br>See Ref. [7].                                                                                                    |
| SET_WAKEUP_HW_RESOURCE | To use RTC_WAKE_UP pin as interrupt while DA16200 is<br>awake. (DA16200 can be woken up from sleep by<br>triggering GPIO signal from external MCU although it is not<br>enabled.) |
| FOR_4MB_SFLASH         | To use 4 MB sflash memory map.                                                                                                    |

# A.2 sys\_common\_features.h

Some features may not affect the built firmware, because some of them are included as a library.

| Feature                     | Description                                                                                                    |
|-----------------------------|----------------------------------------------------------------------------------------------------|
| ENABLE_UART1_CLOCK          | To use the UART1 clock.                                                                                          |
| ENABLE_GPIO_CLOCK           | To use GPIO clock.                                                                                               |
| SUPPORT_MULTI_IP_IF         | To support multiple IPs.                                                                                         |
| SUPPORT_WPA3                | To use WPA3.                                                                                                    |
| SUPPORT_IEEE80211W          | To use PMF                                                                                                    |
| SUPPORT_WPA3_SAE            | To use SAE                                                                                                    |
| SUPPORT_WPA3_OWE            | To use OWE                                                                                                    |
| SUPPORT_FAST_CONN_SLEEP_12  | To make the Wi-Fi connection faster when wake-up from sleep1 or 2.                                               |
| USER_DPM_ABNORM_WU_INTERVAL | To coordinate abnormal action when Wi-Fi cannot be connected. sleep duration and wake-up time can be configured. |
| OTA_HTTP_CLIENT             | To support OTA to update the DA16200 images.<br>See OTA sample in SDK: SAMPLE_DIR\OTA_Update.<br>See Ref. [3].   |
| OTA_UPDATE_MCU_FW_          | To use the OTA process to upgrade MCU. See Ref. [9].                                                             |

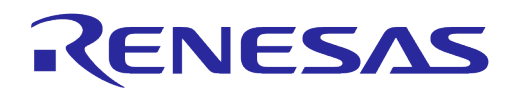

# A.3 ble\_combo\_features.h

### Table 4: Features in ble\_combo\_features.h

| Feature                                              | Description                                                                                                    |
|------------------------------------------------------|----------------------------------------------------------------------------------------------------|
| COMBO_SAMPLE_BLE_PERI_WIFI_SVC                       | To use Bluetooth® LE peripheral/Wi-Fi service including provisioning, OTA and gas leak detection example as described in Ref. [10] – sections 3.2, 3.3, and 3.4. |
| COMBO_SAMPLE_BLE_PERI_WIFI_SVC_TCP_DPM_S<br>AMPLE    | To use Bluetooth® LE peripheral/Wi-Fi service including provisioning, OTA and DA14531 peripheral example as described in Ref. [10] – sections 3.2, 3.3, and 3.5. |
| COMBO_SAMPLE_BLE_PERI_WIFI_SVC_PERIPHERA<br>L_SAMPLE | To use Bluetooth® LE peripheral/Wi-Fi service including provisioning, OTA and TCP client example as described in Ref. [10] – sections 3.2, 3.3, and 3.6.         |
| COMBO_SAMPLE_BLE_CENT_SENSOR_GW                      | To use Bluetooth® LE Central role function, provisioning,<br>OTA and IoT sensor gateway example as described in<br>Ref. [10] – section 3.2, 3.3, and 3.7.        |
| GTL_IFC_UART                                         | Enable Bluetooth® LE UART interface                                                                                                    |
| SUPPORT_BTCOEX                                       | Enable BT Coexistence                                                                                                    |
| SUPPORT_BTCOEX_1PIN                                  | To use 1 pin for Bluetooth® coexistence instead of 3 pins.                                                                                                    |
| ENABLE_RTC_WAKE_UP1_INT                              | Enable RTC_WAKE_UP1 or 2.                                                                                                    |
| ENABLE_RTC_WAKE_UP2_INT                              |                                                                                                    |
| ENABLE_BLE_WKUP_BEFORE_SEND_MSG                      | Enable Bluetooth® LE wake-up before sending GTL message to DA14531.                                                                                              |
| DA14531_BOOT_FROM_UART                               | Enable to transfer DA14531 FW via UART during boot.                                                                                                    |
| WIFI_SVC_SECURITY                                    | Enable Wi-Fi SVC Security, see more details in Ref. [10] – section 4.2.                                                                                          |
| WFSVC_ENABLE                                         | Enable GATT service for Wi-Fi Provisioning.                                                                                                    |
| LOW_POWER_IOT_SENSOR                                 | To use Gas leak detection sensor example in Ref. [10] – Section 5.4.                                                                                             |
| ENABLE_DPM_FOR_GTL_BLE_APP                           | Enable DPM for GTL BLE application.                                                                                                    |
| SUPPORT_DA14531_GPIO_CONTROL                         | To enable DA14531 simple GPIO on/off control.                                                                                                    |
| SUPPORT_PROVISION                                    | To enable provisioning by DA14531(BLE)                                                                                                    |

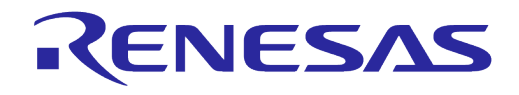

# Appendix B SDK Structure Changes

This document describes changes in SDK structure and IAR projects in DA16200/DA16600 ThreadX SDK v2.4.0.0 to make porting for the user easier compared to the previous version.

# B.1 SDK Structure

The SDK v2.4.0.0 has 8 folders:

- **apps**: There are three folders under the apps folder for each project. The project includes IAR project files, applications, and examples for a customer.
- core: source codes
- core\_time: source codes for TIM SDK
- **doc**: user documents (user guides, programmer guides, etc.)
- **library**: to which the pre-compiled lib files (.a) are saved
- tools: Build scripts, temporary build artifacts, or environment files
- util: utilities for customer
- version: version files to include when Image created

### **B.2** Changes in SDK Structure

The SDK v2.4.0.0 adds the new customer folder for customer code to be developed independently of the SDK core code.

| DA16200_ThreadX_SDK_v2.4.0.0 |             |
|------------------------------|-------------|
|                              |             |
| Name                         | Туре        |
| 📜 apps                       | File folder |
| 📙 core                       | File folder |
| 📕 core_tim                   | File folder |
| 📕 doc                        | File folder |
| 📒 library                    | File folder |
| 📕 tools                      | File folder |
| 📕 util                       | File folder |
| version                      | File folder |

Figure 17: SDK Structure in v2.4.0.0

### **B.3 Customer Folder**

The user application codes of v2.4.0.0 are combined in a new customer folder that is composed of three subfolders:

- **common**: common applications like examples
- da16200: user applications for DA16200
- da16600: user applications for DA16600

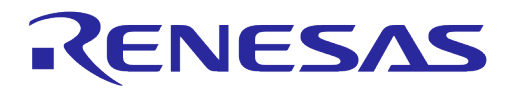

| DA16200_ThreadX_SDK_v2.4.0.0 > apps |             |  |
|-------------------------------------|-------------|--|
| Name                                | Туре        |  |
| 📕 common                            | File folder |  |
| 📕 da16200                           | File folder |  |
| 📕 da16600                           | File folder |  |

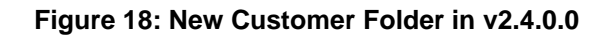

# **B.4 User Application Codes**

The user application codes of v2.4.0.0 are distributed in five folders and DA16600 has **ble** folder additionally.

- **ble**: Bluetooth® LE and Wi-Fi combo application (only for DA16600)
- img: DA16200 Images
- inc: header files for user application
- lib: library files (.a)
- project: project files to build SDK
- src: source files for user application

| DA16200_ThreadX_SDK_v2.4.0.0 > apps > da16200 > get_started |             |  |
|-------------------------------------------------------------|-------------|--|
| ··· ^ -                                                     |             |  |
| Name                                                        | lype        |  |
| 📜 img                                                       | File folder |  |
| 📕 inc                                                       | File folder |  |
| 📜 lib                                                       | File folder |  |
| 📕 project                                                   | File folder |  |
| 📜 src                                                       | File folder |  |
|                                                             |             |  |

#### Figure 19: User Application Code for DA16200 in v2.4.0.0

| DA16200_DA16600 | )_ThreadX_SDK_v2.4.0.0 > apps > | da16600 > get_started |
|-----------------|---------------------------------|-----------------------|
| Name            | ^                               | Туре                  |
| ble             |                                 | File folder           |
| img             |                                 | File folder           |
| inc 🔄           |                                 | File folder           |
| lib             |                                 | File folder           |
| project         |                                 | File folder           |
| src             |                                 | File folder           |
|                 |                                 |                       |

#### Figure 20: User Application Code for DA16600 in v2.4.0.0

| llcor | Manual  |
|-------|---------|
| USEI  | Wallual |

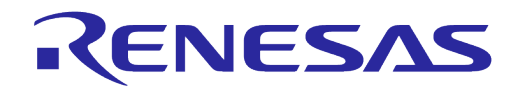

The user application codes of v2.4.0.0 are combined in ~\SDK\apps\da16200\get\_started\src folder. In case of DA16600 user application code, they can be found in ~\SDK\apps\da16600\get\_started\src folder.

| DA16200_ThreadX_SDK_v2.4.0.0 > apps > da16200 > get_started > src |        |  |
|-------------------------------------------------------------------|--------|--|
|                                                                   |        |  |
| Name                                                              | Туре   |  |
| 📔 app_apmode_reset.c                                              | C File |  |
| app_provisioning_sample.c                                         | C File |  |
| app_tls_provision.c                                               | C File |  |
| 📔 hello_world.c                                                   | C File |  |
| 📔 system_start.c                                                  | C File |  |
| 📔 user_apps.c                                                     | C File |  |
| 📔 user_atcmd.c                                                    | C File |  |
| 📔 user_command.c                                                  | C File |  |
| 📔 user_dpm.c                                                      | C File |  |
| 📔 user_gpio_handle.c                                              | C File |  |
| iuser_http_client.c                                               | C File |  |
| iuser_http_server.c                                               | C File |  |
| iser_nvram_cmd_table.c                                            | C File |  |
| user_system_feature.c                                             | C File |  |
| 📔 user_uart.c                                                     | C File |  |
|                                                                   |        |  |

Figure 21: User Application Code in v2.4.0.0

### **B.5** IAR Project

### B.5.1 IAR Workspace File

The IAR IDE workspace file in v2.4.0.0 is  $\SDK\apps\da16200\get\_started\project\DA16200.eww$  and the  $\SDK\apps\da16600\get\_started\project\DA16600.eww$  workspace file can be used for DA16600.

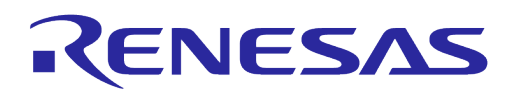

| DA16200_ThreadX_SDK_v2.4.0.0 > apps > da16200 > get_started > project |                   |  |  |
|-----------------------------------------------------------------------|-------------------|--|--|
| *                                                                     |                   |  |  |
| Name                                                                  | Туре              |  |  |
| 🦲 asic                                                                | File folder       |  |  |
| 📕 Release                                                             | File folder       |  |  |
| 📕 settings                                                            | File folder       |  |  |
| 📄 atcmd.dep                                                           | DEP File          |  |  |
| 📄 atcmd.ewp                                                           | EWP File          |  |  |
| 📄 coap.dep                                                            | DEP File          |  |  |
| 📄 coap.ewp                                                            | EWP File          |  |  |
| 🗋 common_host.dep                                                     | DEP File          |  |  |
| 🗋 common_host.ewp                                                     | EWP File          |  |  |
| 📄 customer_app.dep                                                    | DEP File          |  |  |
| 📄 customer_app.ewp                                                    | EWP File          |  |  |
| 🔀 DA16xxx.eww                                                         | IAR IDE Workspace |  |  |

#### Figure 22: IAR IDE Workspace File in v2.4.0.0

### B.5.2 IAR Project Structure

The DA16200 SDK v2.4.0.0 has 11 projects:

- **common\_host**: Host interface initialize functions project
- sys\_common: system common project
- atcmd: AT commands project
- http: HTTP client and server project
- ota: Over the air firmware update project
- mqtt: MQTT subscriber and publisher project
- coap: CoAP client and server project
- iperf: NetX/NetX Duo IPerf project
- **slib\_tim**: PTIM project
- **customer\_app**: customer application project
- main: main project

| Workspace                       |     | ,  |
|---------------------------------|-----|----|
| main - Release-ASIC             |     | ~  |
| Files                           | \$2 | ð, |
| 🗆 🖻 DA16xxx                     |     |    |
| 🛏 🗇 common_host - Release-ASIC  | ~   |    |
| ⊢⊞ 🗇 sys_common - Release-ASIC  | ~   |    |
| —⊞ 🗇 atcmd - Release-ASIC       | ~   |    |
| ⊢⊞ 🗇 http - Release-ASIC        | ~   |    |
| —⊞ 🗇 ota - Release-ASIC         | ~   |    |
| ⊢⊞ 🗇 mqtt_client - Release-ASIC | ~   |    |
| —⊞ 🗇 coap - Release-ASIC        | ~   |    |
| — ⊞ 🗇 iperf - Release-ASIC      | ~   |    |
| —⊞ 🗇 slib_tim - Release-ASIC    | ~   |    |
| 🖃 🗇 customer_app - Release-ASIC | ~   |    |
| 🖵 🗇 main - Release-ASIC         | ~   |    |

Figure 23: IAR Project Structure in v2.4.0.0

**User Manual** 

# Appendix C Making 4 MB SFLASH Images

The DA16200 SDK basically uses a 2 MB SFLASH memory map. To create an image for a 4 MB SFLASH memory map on the DA16200 SDK, it is required to change some files as in Table 5 and then build the SDK.

This section is for the SDK v2.3.4.2 or earlier version.

| Items                           | Description                                                                                             |
|---------------------------------|----------------------------------------------------------------------------------------------------|
| 2 <sup>nd</sup> Bootloader file | ~\SDK\tools\SBOOT\image\DA16xxx_ueboot.bin.4MB<br>→ ~\ SDK\tools\SBOOT\image\DA16xxx_ueboot.bin         |
| Configuration file              | ~\SDK\tools\SBOOT\cmconfig\fc9ktpmconfig.cfg.XXXXXX(4MB)                                                |
|                                 | → ~\SDK\tools\SBOOT\cmconfig\fc9ktpmconfig.cfg                                                          |
| Load script file                | ~\SDK\tools\ldscripts\DA16xxx_rtos_cache.icf.4MB                                                        |
|                                 | → ~\SDK\tools\ldscripts\DA16xxx_rtos_cache.icf                                                          |
| Macro file                      | ~\SDK\tools\macro\da16200_asic_cache.mac.4MB                                                            |
|                                 | → ~\SDK\tools\macro\da16200_asic_cache.mac                                                              |
| Compile feature                 | ~\SDK\apps\da16200\get_started\inc\config_generic_sdk.h<br>#undefFOR_4MB_SFLASH → #defineFOR_4MB_SFLASH |

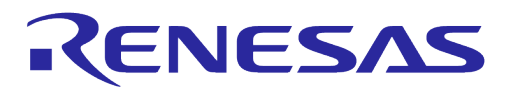

# **Revision History**

| Revision | Date        | Description                                                                                                    |
|----------|-------------|----------------------------------------------------------------------------------------------------|
| 1.5      | 28-Mar-2022 | Update logo, disclaimer, copyright.                                                                                                    |
| 1.4      | 02-Sep-2021 | Updated structure, path, and features of SDK to cover SDK v2.4.<br>Added how to make Manufacture and fcCSP LP/NP Image.<br>Added Appendix B and C.                                                                                                    |
| 1.3      | 09-Jul-2021 | Updated for product version v2.4.0.0.<br>Removed HW section for EVK.                                                                                                    |
| 1.2      | 25-Mar-2021 | Modified description for DA16200 V2.3.4.0 SDK update.                                                                                                    |
| 1.1      | 10-Feb-2021 | <ul> <li>Section 5.1</li> <li>Removed SDK Types.</li> <li>Table 1 Removed two SDK images.</li> <li>Section 6.16.1.4 Added a note about boot index.</li> <li>Section 7.2.2 Updated location path.</li> <li>Section 7.3.1.1 Updated location path.</li> <li>Appendix A</li> <li>Table 2 Updated features.</li> <li>Table 3 Updated features.</li> </ul> |
| 1.0      | 18-Dec-2020 | First Release.                                                                                                    |

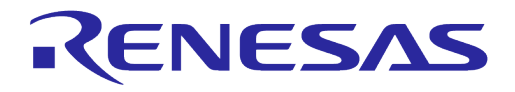

#### **Status Definitions**

| Status                  | Definition                                                                                                    |
|-------------------------|----------------------------------------------------------------------------------------------------|
| DRAFT                   | The content of this document is under review and subject to formal approval, which may result in modifications or additions. |
| APPROVED<br>or unmarked | The content of this document has been approved for publication.                                                              |

#### **RoHS Compliance**

Dialog Semiconductor's suppliers certify that its products are in compliance with the requirements of Directive 2011/65/EU of the European Parliament on the restriction of the use of certain hazardous substances in electrical and electronic equipment. RoHS certificates from our suppliers are available on request.

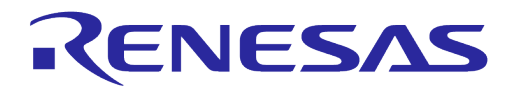

#### **Important Notice and Disclaimer**

RENESAS ELECTRONICS CORPORATION AND ITS SUBSIDIARIES ("RENESAS") PROVIDES TECHNICAL SPECIFICATIONS AND RELIABILITY DATA (INCLUDING DATASHEETS), DESIGN RESOURCES (INCLUDING REFERENCE DESIGNS), APPLICATION OR OTHER DESIGN ADVICE, WEB TOOLS, SAFETY INFORMATION, AND OTHER RESOURCES "AS IS" AND WITH ALL FAULTS, AND DISCLAIMS ALL WARRANTIES, EXPRESS OR IMPLIED, INCLUDING, WITHOUT LIMITATION, ANY IMPLIED WARRANTIES OF MERCHANTABILITY, FITNESS FOR A PARTICULAR PURPOSE, OR NON-INFRINGEMENT OF THIRD PARTY INTELLECTUAL PROPERTY RIGHTS.

These resources are intended for developers skilled in the art designing with Renesas products. You are solely responsible for (1) selecting the appropriate products for your application, (2) designing, validating, and testing your application, and (3) ensuring your application meets applicable standards, and any other safety, security, or other requirements. These resources are subject to change without notice. Renesas grants you permission to use these resources only for development of an application that uses Renesas products. Other reproduction or use of these resources is strictly prohibited. No license is granted to any other Renesas intellectual property or to any third party intellectual property. Renesas disclaims responsibility for, and you will fully indemnify Renesas and its representatives against, any claims, damages, costs, losses, or liabilities arising out of your use of these resources. Renesas' products are provided only subject to Renesas' Terms and Conditions of Sale or other applicable terms agreed to in writing. No use of any Renesas resources expands or otherwise alters any applicable warranties or warranty disclaimers for these products.

# **Corporate Headquarters**

TOYOSU FORESIA, 3-2-24 Toyosu

Koto-ku, Tokyo 135-0061, Japan

www.renesas.com

#### Contact Information

For further information on a product, technology, the most up-to-date version of a document, or your nearest sales office, please visit:

https://www.renesas.com/contact/

#### Trademarks

Renesas and the Renesas logo are trademarks of Renesas Electronics Corporation. All trademarks and registered trademarks are the property of their respective owners.

#### **User Manual**

**Revision 1.5** 

24-Feb-2022